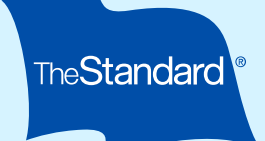

# Submitting a Health Maintenance Screening Benefit Claim Online

The Standard's<sup>‡</sup> Health Maintenance Screening Benefit makes it easy for employees to maintain their well-being. And understanding the steps ahead of time can help employees file claims and get benefit payments faster.

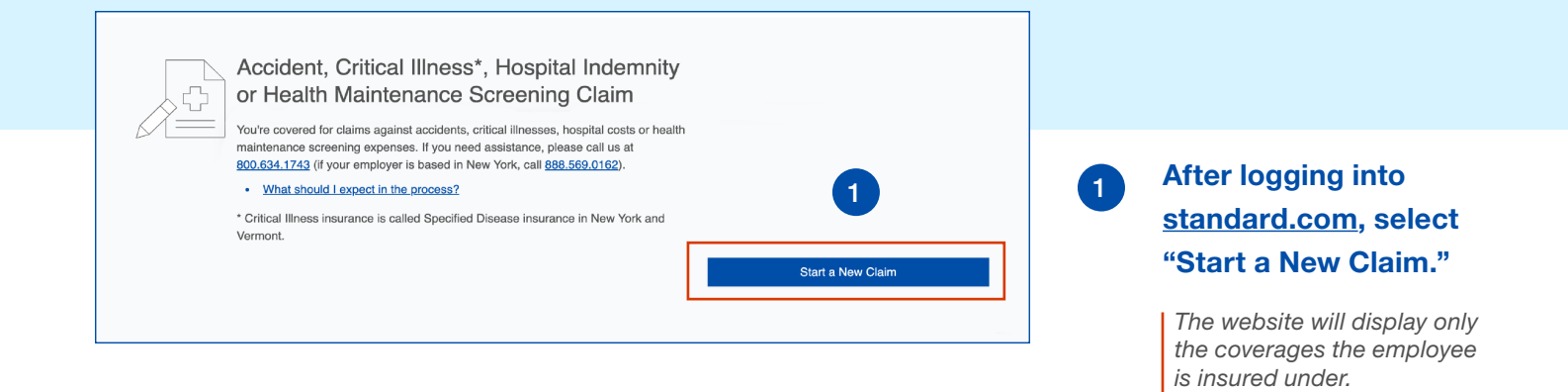

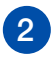

## Choose "Health Maintenance Screening" to claim benefits.

The website will display only the coverages the employee is insured under.

## Set Up Your Claim

What type of claim do you wish to file?

If you're eligible for more than one type of claim, please submit one at a time. For specific information about your coverage, refer to your Group Insurance Certificate. The Group Policy and Certificate are the ultimate authority for claim decisions.

#### Critical Illness

Pays benefits for a diagnosis of a covered disease or illness.

Get answers to <u>questions about Critical Illness claims</u>. New York-based employees may find answers in <u>FAQs for Standard New York</u>.

Hospital Indemnity

Pays benefits for a hospital stay of at least one full day.

Get answers to <u>guestions about Hospital Indemnity claims</u>. New Yorkbased employees may find answers in <u>FAQs for Standard New York</u>.

#### Accident

2

Pays benefits for covered injuries and treatments caused by an accident.

If you're submitting an accidental death claim, please call our customer service line at <u>800.634.1743</u> (if your employer is based in New York, call <u>888.569.0162</u>).

Get answers to <u>guestions about Accident claims</u>. New York-based employees may find answers in <u>FAQs for Standard New York</u>.

Health Maintenance Screening

Pays one Health Maintenance Screening Benefit per insured person, per Calendar Year.

| •                                                   |                      |                                                      | 3                                                           |      | 3 | Complete t                                                                                                    |
|-----------------------------------------------------|----------------------|------------------------------------------------------|-------------------------------------------------------------|------|---|----------------------------------------------------------------------------------------------------|
| First Name<br>Stephanie                             | Middle Initial       | Last Name<br>Maze                                    |                                                             |      |   | "About You                                                                                                    |
| Sex                                                 |                      |                                                      |                                                             |      |   | Most fields an                                                                                                    |
| Male                                                | Female               | e                                                    | Nonbinary                                                   |      |   | insureds. The                                                                                                    |
| Date of Birth<br>9/20/1965                          | Si                   | iocial Security Number                               |                                                             |      |   | number is not<br>middle initial i                                                                                                    |
| Address<br>2353 Melrose Place                       |                      |                                                      |                                                             |      |   |                                                                                                    |
| City<br>ORANGE                                      | S:<br>N              | itate<br>New Jersey V                                | ZIP Code<br>07050                                           | _    |   |                                                                                                    |
| Phone<br>(973) 555-1236                             | Ei<br>               | mail<br>maze@aol.com                                 |                                                             | _    |   |                                                                                                    |
| Employer<br>ABC Limited Corp                        |                      |                                                      |                                                             |      |   |                                                                                                    |
| Insured Spouse Domestic Partner Civil Union Partner |                      |                                                      |                                                             |      |   |                                                                                                    |
| Child                                               |                      |                                                      |                                                             |      |   |                                                                                                    |
|                                                     |                      |                                                      |                                                             |      |   |                                                                                                    |
| About Your Screening                                |                      |                                                      |                                                             |      |   |                                                                                                    |
| About Your Screening<br>Review & Sign               |                      |                                                      |                                                             |      |   |                                                                                                    |
| About Your Screening<br>Review & Sign               |                      |                                                      |                                                             |      |   | About You                                                                                                    |
| About Your Screening                                |                      |                                                      |                                                             |      |   | About You<br>About Your Screening                                                                                                    |
| About Your Screening                                |                      |                                                      |                                                             |      | 2 | About You<br>About Your Screening<br>Please select (1) applicab<br>Screening Benefit per ins                                                                                                    |
| About Your Screening                                |                      |                                                      |                                                             |      | 2 | About You About Your Screening Please select (1) applicab Screening Benefit per insu Abnormal Aortic Ane                                                                                                    |
| About Your Screening                                |                      |                                                      |                                                             |      | 2 | About You About Your Screening Please select (1) applicab Screening Benefit per insu Abnormal Aortic Ane Ankle Brachial Index Peripheral Vascular I                                                                                                    |
| About Your Screening<br>Review & Sign               |                      |                                                      |                                                             |      | 2 | About You About Your Screening Please select (1) applicab Screening Benefit per insu Abnormal Aortic Ane Ankle Brachial Index Peripheral Vascular I Biopsy for Cancer                                                                                                    |
| About Your Screening<br>Review & Sign               |                      |                                                      |                                                             |      | 2 | About You About Your Screening Please select (1) applicab Screening Benefit per inst Abnormal Aortic Ane Ankle Brachial Index Peripheral Vascular I Biopsy for Cancer Bone Density Screer                                                                                                    |
| About Your Screening<br>Review & Sign               | Cor                  | mplete th                                            | e "About                                                    |      |   | About You<br>About Your Screening<br>Please select (1) applicab<br>Screening Benefit per insu<br>Abnormal Aortic Ane<br>Ankle Brachial Index<br>Peripheral Vascular I<br>Biopsy for Cancer<br>Bone Density Screer<br>Breast Cancer Ultras<br>CA 15-3 (Blood Teet                                                                                           |
| About Your Screening<br>Review & Sign               | 4 Cor<br>You         | mplete th                                            | ne "About<br>ling" sect                                     | ion. | 2 | About You About Your Screening Please select (1) applicab Screening Benefit per inst Abnormal Aortic Ane Ankle Brachial Index Peripheral Vascular I Biopsy for Cancer Breast Cancer Ultras CA 15-3 (Blood Test Cancer)                                                                                                    |
| About Your Screening<br>Review & Sign               | 4 Cor<br>You         | mplete th<br>ır Screen                               | ne "About<br>iing" sect                                     | ion. |   | About You<br>About Your Screening<br>Please select (1) applicab<br>Screening Benefit per insu<br>Abnormal Aortic Ane<br>Ankle Brachial Index<br>Peripheral Vascular I<br>Biopsy for Cancer<br>Bone Density Screer<br>Breast Cancer Ultras<br>CA 15-3 (Blood Test<br>Cancer)<br>CA 125 (Blood Test f<br>Cancer)                                             |
| About Your Screening<br>Review & Sign               | 4 Cor<br>You<br>Plea | mplete th<br>ur Screen                               | ne "About<br>ning" sect                                     | ion. | 2 | About You<br>About Your Screening<br>Please select (1) applicab<br>Screening Benefit per insi<br>Abnormal Aortic Ane<br>Ankle Brachial Index<br>Peripheral Vascular I<br>Biopsy for Cancer<br>Bone Density Screer<br>Breast Cancer Ultras<br>CA 15-3 (Blood Test<br>Cancer)<br>CA 125 (Blood Test for<br>Cancer)<br>CEA (Blood Test for                    |
| About Your Screening<br>Review & Sign               | 4 Cor<br>You<br>Plea | mplete th<br>Ir Screen<br>ase select o<br>eening per | <b>he "About</b><br><b>iing" sect</b><br>only one<br>claim. | ion. |   | About You<br>About Your Screening<br>Please select (1) applicab<br>Screening Benefit per insu<br>Abnormal Aortic Ane<br>Ankle Brachial Index<br>Peripheral Vascular I<br>Biopsy for Cancer<br>Bone Density Screer<br>Breast Cancer Ultras<br>CA 15-3 (Blood Test for<br>Cancer)<br>CA 125 (Blood Test for<br>Cancer)<br>CEA (Blood Test for<br>Colonoscopy |
| About Your Screening<br>Review & Sign               | 4 Cor<br>You<br>Plea | mplete th<br>Ir Screen<br>ase select o<br>eening per | <b>ne "About</b><br><b>iing" sect</b><br>only one<br>claim. | ion. |   | About You About Your Screening Please select (1) applicabl Screening Benefit per insu Abnormal Aortic Ane Ankle Brachial Index Peripheral Vascular D Biopsy for Cancer Bone Density Screen Breast Cancer Ultras CA 15-3 (Blood Test Cancer) CA 125 (Blood Test for C Cancer) CEA (Blood Test for C Colonoscopy Complete Blood Cou Comprehensive Meta       |

## ou" section.

ls are pre-filled for The Social Security not editable. A tial is optional.

| About Voi                                                                                                    | ur Screening                                                                                                    |      |                                                                                                    |
|----------------------------------------------------------------------------------------------------|----------------------------------------------------------------------------------------------------|------|----------------------------------------------------------------------------------------------------|
| <ul> <li>About You</li> <li>Please sel</li> <li>Screening</li> <li>Abnot</li> <li>Ankle</li> <li>Perip</li> <li>Biops</li> <li>Bone</li> </ul> | ur Screening<br>ect (1) applicable screening. NOTE<br>Benefit per insured person, per C<br>ormal Aortic Aneurysm Ultrasound<br>a Brachial Index Screening for<br>heral Vascular Disease<br>sy for Cancer<br>a Density Screening |      | vill pay one Health Maintenance<br>r Year.<br>Electrocardiogram (EKG)<br>Generally Medically Accepted Cancer<br>Screening Test<br>Hemocult Stool Analysis<br>Hemoglobin AIC                                                                               |
| Bread                                                                                                    | st Cancer Ultrasound<br>5-3 (Blood Test for Breast<br>ser)<br>25 (Blood Test for Ovarian<br>ser)<br>(Blood Test for Colon Cancer)<br>noscopy<br>plete Blood Count (CBC)<br>prehensive Metabolic Panel                           |      | Human Papillomavirus Vaccination<br>(HPV)<br>Lipid Panel<br>Mammography<br>Mental Health Assessment<br>Novel Infectious Disease Testing<br>Pap Smears or Thin Prep Pap Test<br>PSA (Blood Test for Prostate Cancer)<br>Stress Test (Bicycle or Treadmill) |
| Date of Ment<br>04/01/202<br>M/D/YYYY                                                                                                    | al Health Assess<br>4                                                                                                    | Back | Continue                                                                                                    |

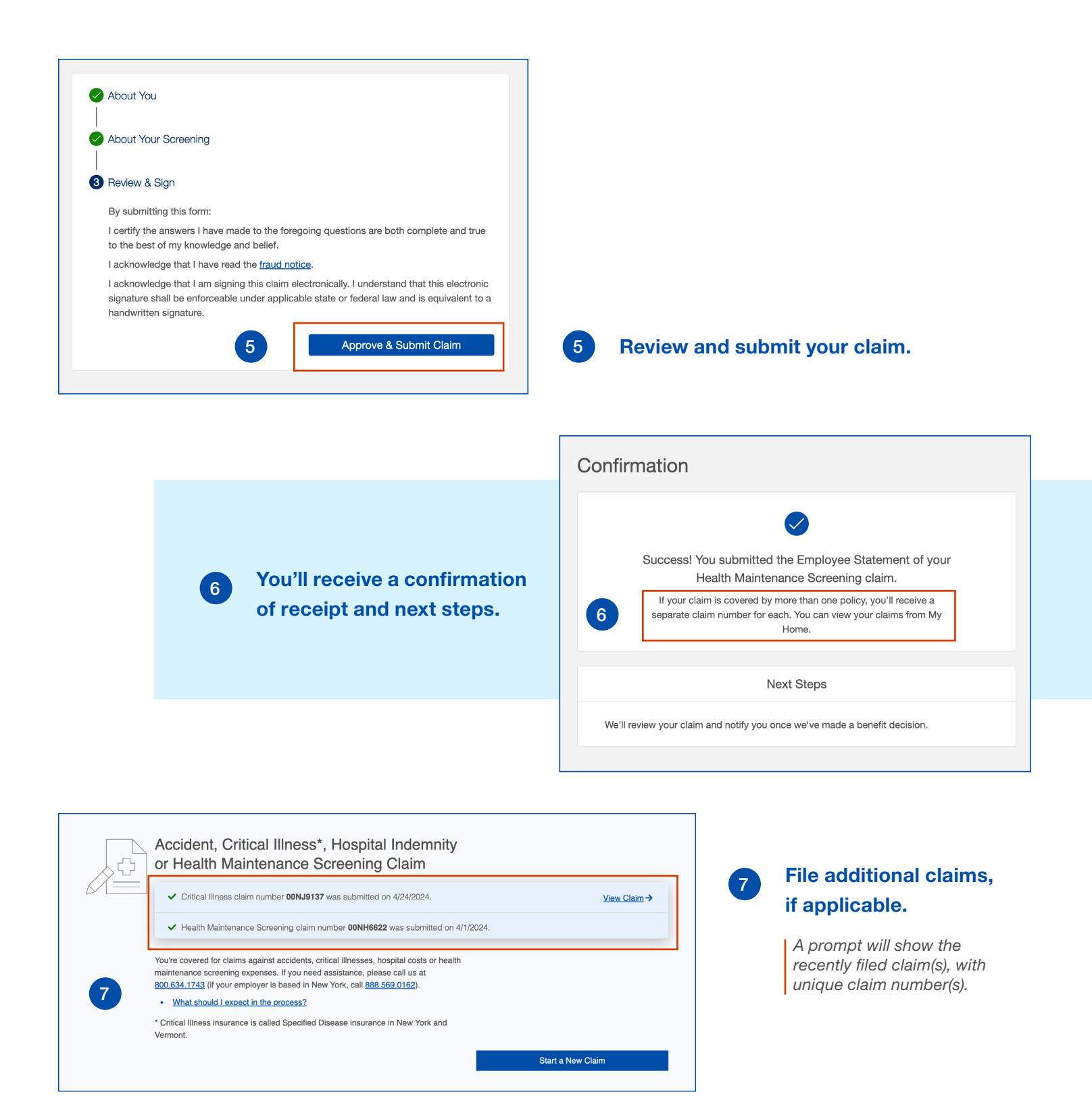

### Standard Insurance Company | The Standard Life Insurance Company of New York | standard.com

‡ The Standard is a marketing name for StanCorp Financial Group, Inc. and subsidiaries. Insurance products are offered by Standard Insurance Company of Portland, Oregon, in all states except New York, where insurance products are offered by The Standard Life Insurance Company of New York of White Plains, New York.